## Embird-<u>パスワード登録方法</u>

balarad Japan/ミシン館

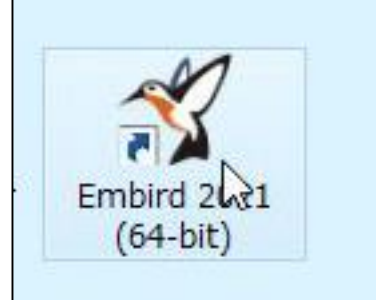

## Embirdソフトのダウンロードが終了したら、デスク トップに、Embirdアイコンが設置されます。 Embirdアイコンをクリックして、ソフトを立ち上げます。

| Information                                                                                                    |  |  |  |  |  |
|----------------------------------------------------------------------------------------------------|--|--|--|--|--|
| This is an unregistered copy of Embird 2021. Its use is limited to 30 days or 100 trials, which ever comes first. For more information regarding purchasing and registration please visit our web site at http://www.embird.net.<br>Days left: 30 |  |  |  |  |  |
| Continue Pay Load .KLC Enter PIN                                                                                                    |  |  |  |  |  |
| Informationウインドウが開きます。<br>30日または、100回まで、試験運用できる旨の説明があります。<br>「Continue」をクリックします。                                                                                                    |  |  |  |  |  |
| A State Part Byt Part Dyt Part Dyt Dyt Dyt Dyt Dyt Dyt Dyt Dyt Dyt Dy                                                                                                    |  |  |  |  |  |
|                                                                                                    |  |  |  |  |  |
| Embird 2021 Manager (64-bit) - Unregistered copy<br>Commander Cloud eXplorer Ultimate Box+ Help Optional Plug-ins                                                                                                    |  |  |  |  |  |
|                                                                                                    |  |  |  |  |  |
|                                                                                                    |  |  |  |  |  |
| 上部に「Unregistered copy」と記載されています。                                                                                                    |  |  |  |  |  |

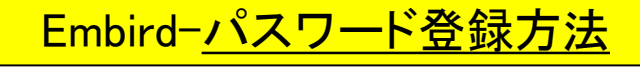

balarad Japan/ミシン館

| Embird 2021 M                                                                                                    |
|----------------------------------------------------------------------------------------------------|
| Options Editor Commander Cloud eXplorer Ultimate Box+ Help Op                                                                                                    |
| Language Shift+Ctrl+L 🛐 🛄 🚚 😏 💱 🛎 🛎                                                                                                    |
| On Startup Laundh       Shift+Ctrl+S         Display Calibration       Shift+Ctrl+D         Associate Extensions       Iconizer Settings         Iconizer Settings       Shift+Ctrl+I         QI       Hoop Size         Ctrl+Alt+C |
| Settings<br>Automatically<br>Image Scale<br>Show<br>Cloud                                                                                                    |
| Edit Logo and Address<br>Documentation Options                                                                                                    |
| Y       Hide Main Toolbar         Show Left Panel       Ctrl+L         Y       Hide Right Panel         Y       Hide Process Panel         Show Summary Info Panel                                                                  |
|                                                                                                    |

①上部メニュー 「Options」 →「Language」を クリック

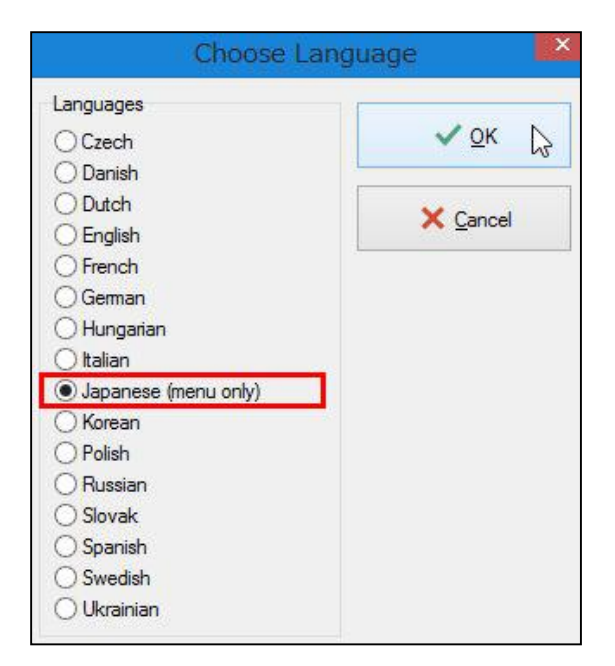

②Choose Language(言語選択)ウィンドウ
 が開きます。
 OKボタンをクリック

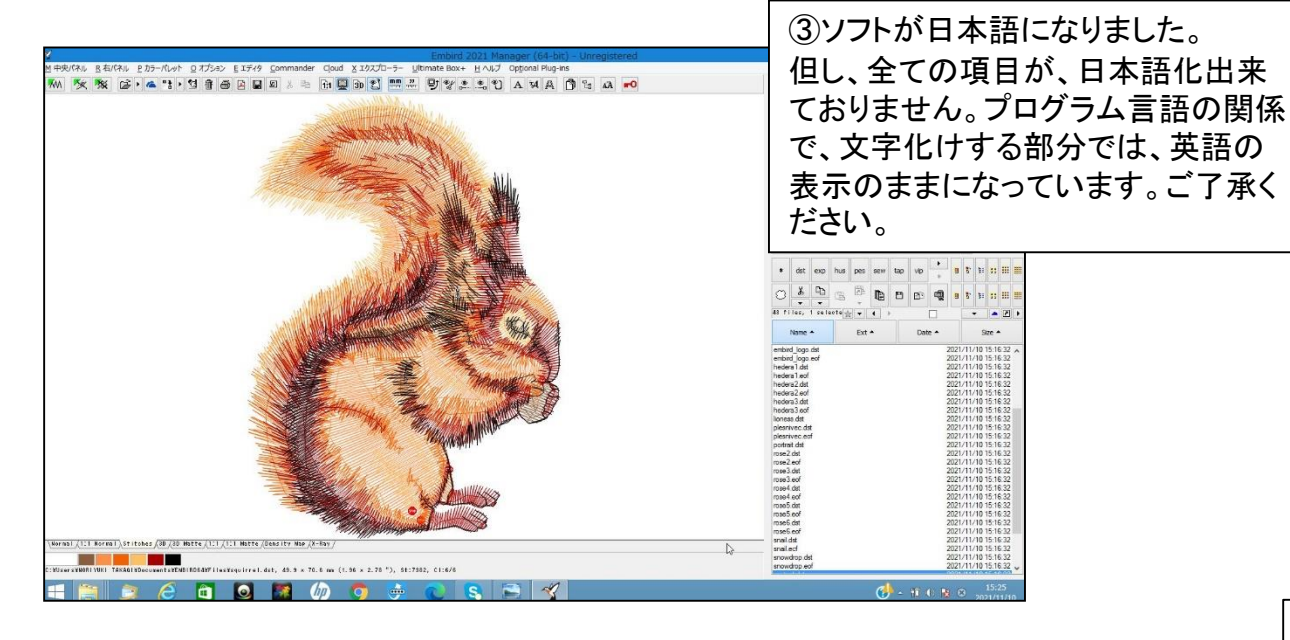

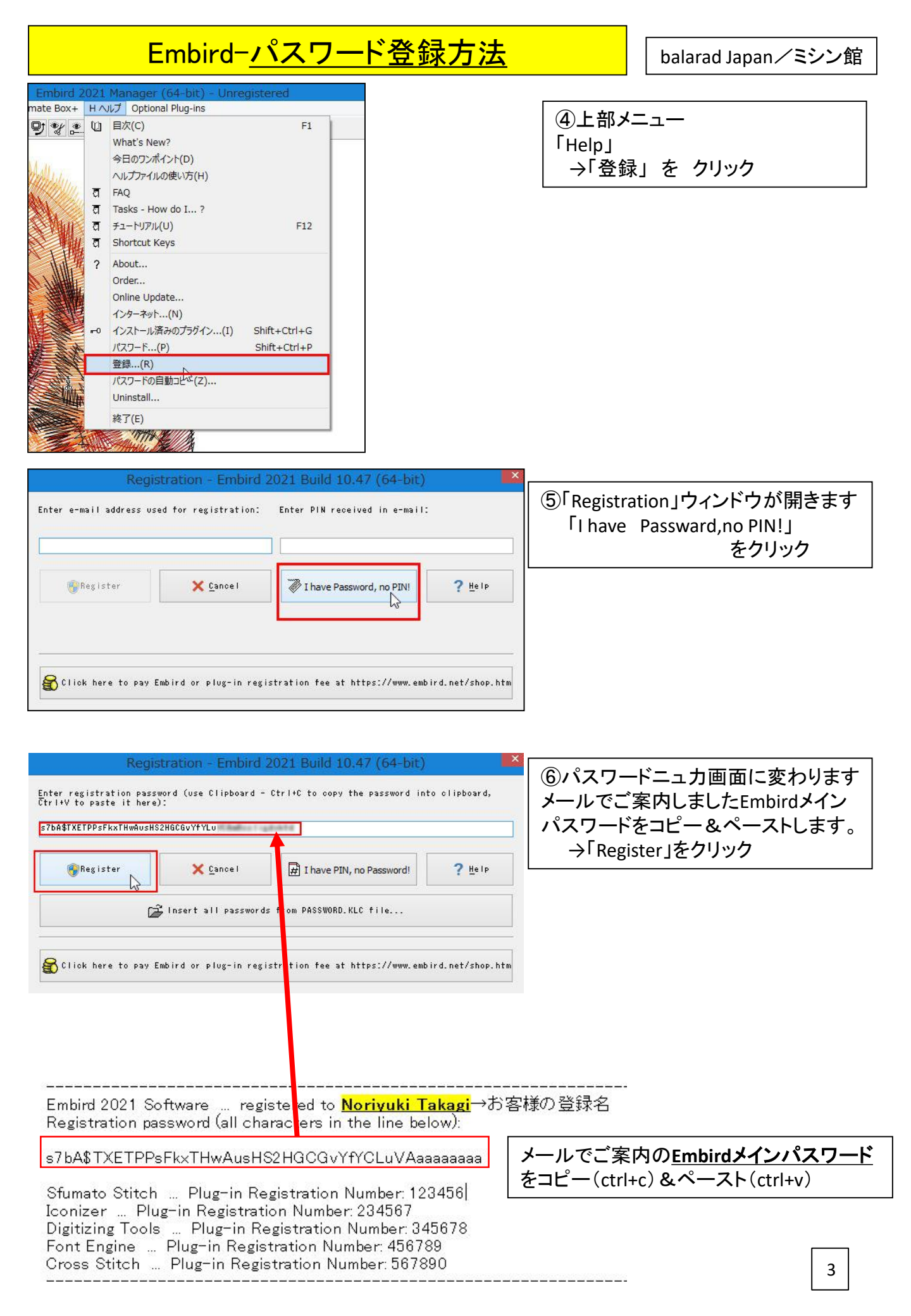

## Embirdーパスワード登録方法 balarad Japan/ミシン館 ⑦「Confirm」確認ウインドウが開きます。 $\rightarrow$ OK $\downarrow$ E DJ $\neg$ OK Your registration was successful! Thank you for purchasing Embird products. 登録が完了したことを説明しています。 Please note that it is not allowed to sell, share or otherwise distribute the Embird registration password and registered copy of Embird software. When sharing of password is detected, the registration will be disabled. Press F1 to find more information in License Agreement. Embird uses software-based product activation technology. Therefore, you must activate your copy of Embird Software to use it. Embird activation reduces a form of software piracy that is known as "casual copying". Casual copying is the sharing and installation of software that is not in accordance with the Embird Software's end-use licence agreement (CULA). The EULA specifies that it is allowed to use registered Embird Software and its plug-ins on a single computer, and it may be transferred to another computer as long as the other computer is owned by the same person and as long as it is used on only one computer at time. OK Help Read the complete EULA here. Embird activation makes sure that each Embird Software license is used in accordance with the EULD and is not simultaneously used on several computers. Embird creates a unique installation identification (ID) that is based on information from the registration password and a hardware identifier that are created when you install Embird Software. The installation ID records an psociation of the Embird registration password to your computer and a continuation is sent back to BALRARD s.r.o. company, which owns the copyrights and is developing Embird Software and its jug-ins. ⑧Product Activitation (ライセンス) ウインドウが開きます。 「Active Embird Software」ボタンをクリック ✓ <u>A</u>ctivate Embird Software X Cancel Product Activation - Embird 2021 Build 10.47 (64-bit) - registered to Noriyu... Embird uses software-based product activation technology. Therefore, you must activate your copy of Embird Software to use it. Embird activation reduces a form of software piracy that is known as "casual copying". Casual copying is the sharing and installation of software that is not in accordance with the Embird Software's end-use licence agreement (EULA). The EULA specifies that it is allowed to use registered Embird Software and its plug-ins on a single computer, and it may be transferred to another computer as long as the other computer is owned by the same person and as long as it is used on only one computer at a time. Read the complete EULA here. Embird activation makes sure that each Embird Software license is used in soordance with the EULE and is not simultaneously used on several competers. Embird oreaters a unique intellistion dentification (DD) that is based on information from the registration particular and and ware identifier that are created when you install Embird Software. The installation ID records an association of the Embird registration password to your computer and a confirmation is sent back to BALARAD s.r.o. company, which owns the copyrights and is developing Embird Software and its plug-ins. ⑨Information ウインドウが開く Operation successful.(操作完了)表示 Operation successful. T) OK http://www.embird.net/scripts/Autentifikacia.php?UserName=68\$38\$25\$3D\$3B\$66\$7E\$61\$ ✓ Activate Embird Software 🗙 Cancel Embird 2021 Manager (64-bit) - registered to Noriyuk エディタ Commander Cloud X エクスプローラー Ultimate Box+ H ヘルプ Optional Plug-ins 記載されます。 ■ c: [windows] 🔉 🖬 🛛 X 🖻 1:1 🕎 30 🐒 🛄 🖳 🖳 All Supported Files ATT 3579ACE

2 4 6 8 0 B D F • C:¥Users¥NORIY

NORIYUKI TAKAG
Documents
EMBIRD64
Files

C:¥

## Embird-プラグインソフト登録方法

balarad Japan/ミシン館

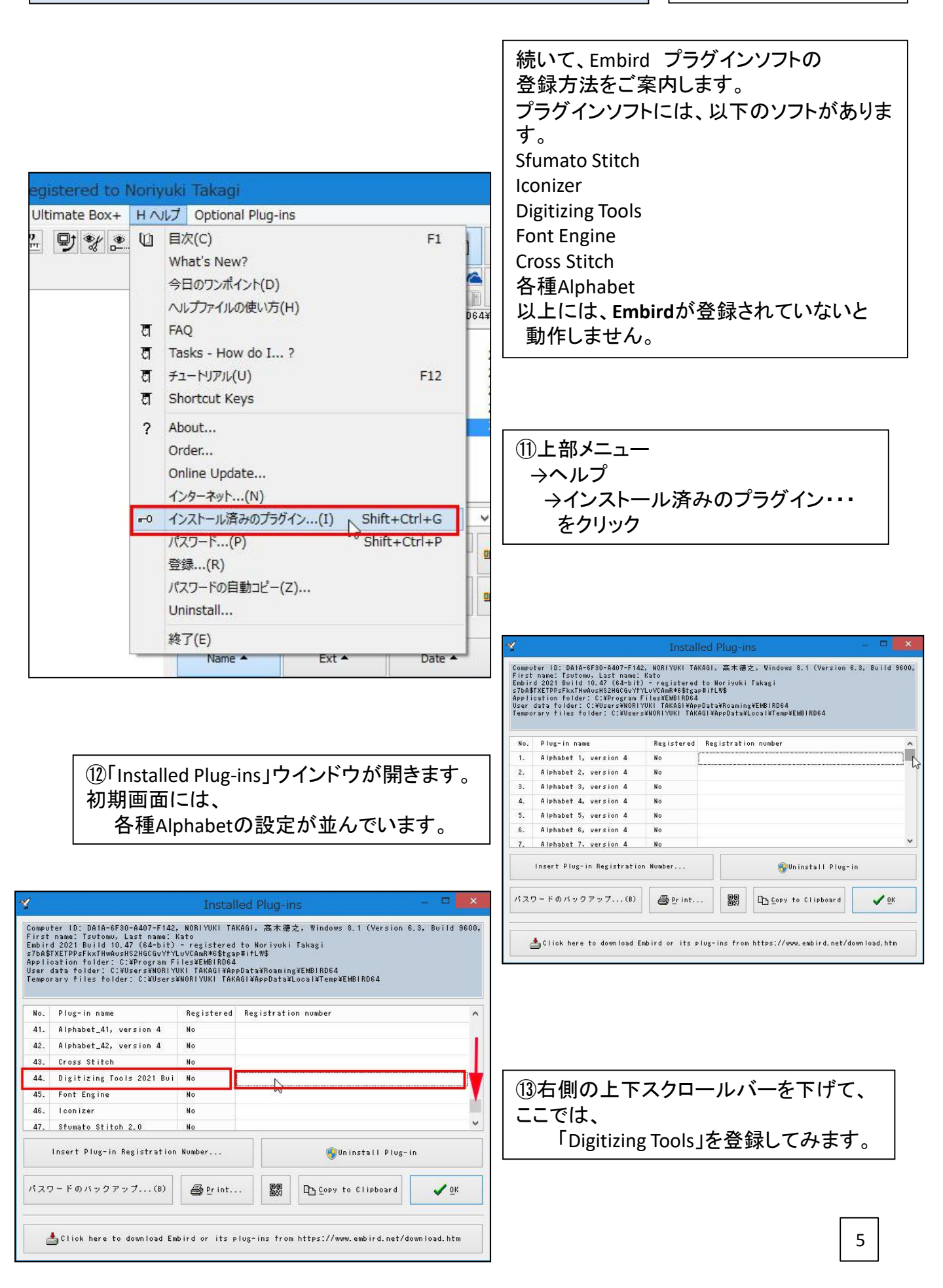

|                                                                                                    |                                    | ╕╺╋╾╞╋                         |                       |
|----------------------------------------------------------------------------------------------------|------------------------------------|--------------------------------|-----------------------|
| Embird-ノフク <u>イン</u>                                                                                                    | バソノト会転                             | <u>求力法</u>                     | balarad Japan/ミシン館    |
| Y Installed Plug-ins                                                                                                    | - • ×                              |                                |                       |
| Computer ID: DA1A-6F30-A407-F142, NORLYUKI TAKAGI, 高木徳之, Windows<br>First name: Tsutomu, Last name: Kato                                                                                                    | 1.1 (Version 6.3, Build 9600,      |                                |                       |
| Embird 2021 Build 10.47 (64-bit) - registered to Noriyuki Takagi<br>s7bA\$TXETPPsFkxTHwAusHS2HGCGvYfYLuVCAmR*6\$tgap#ifLW\$                                                                                                    |                                    |                                |                       |
| Application folder: C:¥Program Files¥EMBIRD64<br>User data folder: C:¥Users¥NORIYUKI TAKAGI¥AppData¥Roaming¥EMBIRD64                                                                                                    | 010004                             |                                |                       |
| Temporary Tites Totuer, C.#OSErS#NONTTONT THAHOT#HPPData#Lucat#Temp#C                                                                                                    | 1011104                            |                                |                       |
| No. Plug-in name Registered Registration number                                                                                                    | ~                                  |                                |                       |
| 41. Alphabet_41, version 4 No                                                                                                    |                                    | 1 (14) Digitizing Tools        | この右側は                 |
| 42. Alphabet_42, version 4 No                                                                                                    |                                    |                                | ウ 想 た クロックレイ          |
| 43. Uross Stitch No<br>44. Digitizing Tools 2021 Bui No                                                                                                    |                                    |                                | 空々をクリックして             |
| 45. Font Engine No                                                                                                    |                                    | 「Insert Plug-in Rag            | istration Number・・・」ボ |
| 46. Iconizer No                                                                                                    |                                    | タンをクリック                        |                       |
| 47. Sfumato Stitch 2.0 No                                                                                                    | ×                                  |                                |                       |
| Insert Plug-in Registration Number                                                                                                    | nstall Plug-in                     |                                |                       |
| L15.                                                                                                    |                                    |                                |                       |
| パスワードのバックアップ(B) ● Print 觀 口 Copy t                                                                                                    | Clipboard V <u>O</u> K             |                                |                       |
|                                                                                                    |                                    |                                |                       |
| 📥 Click here to download Embird or its plug-ins from https://www                                                                                                    | .embird.net/download.htm           |                                |                       |
|                                                                                                    |                                    |                                |                       |
| Dlug in Pogietration                                                                                                    | X                                  |                                |                       |
| Filly-M Registration                                                                                                    |                                    |                                |                       |
| If you want to use a plug-in, you must register it first. O                                                                                                    | therwise the usage                 |                                |                       |
| site at http://www.embird.net. Each plug-in must be registe                                                                                                    | red individually.                  | (15)   Plug-in Registra        | ation 」ウインドウ          |
|                                                                                                    |                                    | が開きます                          |                       |
|                                                                                                    |                                    |                                | aradI=I+              |
| Plus-in being registered.                                                                                                    |                                    | Plug-in being regist           | ereal_l               |
| Disitizing Tools                                                                                                    |                                    | → Digitizing Tools             | の記載確認。                |
|                                                                                                    |                                    | メールでご室内の                       |                       |
| Plug-in Registration Number:                                                                                                    |                                    |                                | Number                |
| 486100                                                                                                    |                                    | Plug-in Registration           | Numberを               |
| Parrietar                                                                                                    | 2                                  | 下の空欄に                          |                       |
| Register Cancel PHelp                                                                                                    |                                    | コピー(ctrl+c) & ペースト(ctrl+y)します。 |                       |
| Note: We will send you the Plug-in Registration Number r                                                                                                    | quired above after                 |                                |                       |
| purchasing plug-in at our web site. This number is not to<br>required for Embird 2021 registration.                                                                                                    | e same as password                 | Regster 227797                 |                       |
|                                                                                                    |                                    |                                |                       |
|                                                                                                    |                                    |                                |                       |
| Confi                                                                                                    | X                                  | l                              |                       |
| Commenter and Commenter and Comment |                                    |                                |                       |
| Your registration was s                                                                                                    | iccessful! Thank you for           | ⑭ Confirm」確認「                  | フイントワか開きます。           |
|                                                                                                    | ucts.                              | →Гок                           | を クリック                |
| Please note that it is no                                                                                                    | t allowed to sell, share or        |                                |                       |
| password and registere                                                                                                    | d copy of Embird software.         | ※섬 じ는 구나 ㅋ                     |                       |
| When sharing of passw<br>registration will be disa                                                                                                    | ord is detected, the               | 金球か元」したこ                       | とを説明しています。            |
|                                                                                                    |                                    |                                |                       |
| Press F1 to find more in<br>Agreement.                                                                                                    | rorma <mark>tion in License</mark> | L                              |                       |
|                                                                                                    |                                    |                                |                       |
|                                                                                                    | ОК 👌 Неір                          |                                |                       |
|                                                                                                    |                                    |                                |                       |
| Tinstalled Plug-ins                                                                                                    | 🗆 🔼                                | 17 Installed Plug-in           | いっウインドウに良ります          |
| Computer ID: DA1A-6F30-A407-F142, NORIYUKI TAKAGI, 高木徳之, Windows                                                                                                    | .1 (Version 6.3, Build 9600,       |                                |                       |
| First name: Isutomu, Last name: Kato<br>Embird 2021 Build 10.47 (64-bit) - registered to Noriyuki Takagi<br>«Thé#TYFTDDeFLyTHmdy=HS2H6CAuyfyLuVCéng#K©\$twan#ifLW\$                                                                                                    |                                    | Digitizing loois JO            | の何望欄に                 |
| Application folder: C:¥Program Files¥EMBIRD64<br>User data folder: C:¥Users¥NORIYUKI TAKAGI¥AppData¥Roaming¥EMBIRD64                                                                                                    |                                    | Plug-in Registration           | n Numberが             |
| Temporary files folder: C:¥Users¥NORIYUKI TAKAGI¥AppData¥Local¥Temp¥E                                                                                                    | BIRD64                             |                                | 表示されます                |
| No. Plug-in name Registered Registration number                                                                                                    | ~                                  |                                | 公示し1067。              |
| 41. Alphabet_41, version 4 No                                                                                                    |                                    |                                |                       |
| 42. Alphabet_42, version 4 No                                                                                                    |                                    |                                |                       |
| 43. Cross Stitch No                                                                                                    |                                    | 10(生いテ ルトリーー                   |                       |
| 45. Font Engine No                                                                                                    |                                    | ⑩杭いて、他にEm                      | ipira ノフクインソノトか       |
| 46. Iconizer No                                                                                                    |                                    | あれば、同様に登                       | 録を続けて下さい。             |
| 47. Sfumato Stitch 2.0 No                                                                                                    | ×                                  |                                |                       |
| insert Plug-in Registration Number 🏟 🖓 Un                                                                                                    | nstall Plug-in                     |                                |                       |
|                                                                                                    |                                    |                                |                       |
| パスワードのバックアップ(B) 🚭 Print                                                                                                    | Clipboard 🗸 OK                     |                                |                       |
|                                                                                                    |                                    |                                |                       |
| Lick here to download Embird or its plug-ins from https://www                                                                                                    | embird.net/download.htm            |                                | 6                     |
|                                                                                                    |                                    |                                |                       |